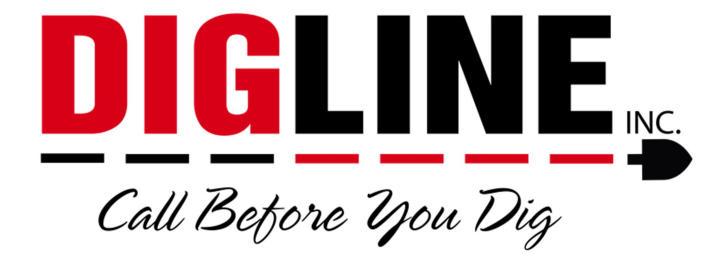

# **Positive Response**

## - Homeowner/Business without a Contractor ID -

#### **Status Portal Access**

- 1. Go to www.digline.com
- 2. Press the Positive Response button to be routed to the Positive Response page, then press the Positive Response Login button to be routed to the Status Portal login.
  - a. Optional bookmark the page or save as a "favorite"

#### <u>Login</u>

• At the bottom-right of the Login box click the "Homeowner login" link

| Know what's below.<br>Call before you dig. | Call Before Igou Dig                                                                                                    |                    |
|--------------------------------------------|----------------------------------------------------------------------------------------------------|--------------------|
|                                            | If you already have an E-Ticket user name and password, but it is your first time on<br>the Web Portal, please click the link below:<br><u>I have an E-Ticket user name and password, and I want to convert my profile to</u><br>the Web Portal.             |                    |
|                                            | User name (Email): Password: Log in Eorgot your password? Homeowner login                                                                                                    |                    |
|                                            | Homeowner Login is for property owners or renters to <u>review their licket status prior</u><br>to excavation. Member utilities or their agents, municipalities, contractors and other<br>businesses need to register prior to using the Digline 811 Portal. |                    |
|                                            |                                                                                                    |                    |
|                                            | 2020 - OneCall Web Portal. All rights reserved.                                                                                                    | Version: 1.42.0.14 |

- You will be redirected to the homeowner login page
- Enter the phone number & email that you provided for the locate request
  - If you have not submitted a locate request your phone and email will not be considered as valid login credentials
  - If you forgot what phone & email you used to submitted, refer to the email confirmation copy of the ticket

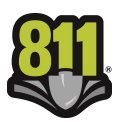

 Under the CALLER INFORMATION section the phone and email used for login credentials are listed with the headers "Tel.:" and "Email:"

| Know what's below.<br>Call before you dig. | Call Before You Dig                                                                                               |                   |
|--------------------------------------------|----------------------------------------------------------------------------------------------------|-------------------|
|                                            | Contact info         Please provide your contact information and click the Continue button to access the website. |                   |
|                                            |                                                                                                    |                   |
|                                            | 2020 - OneCall Web Portal, All rights reserved.                                                                   | Version: 1.42.0.7 |

• Upon successful login you will be directed to the Positive Response "Home" page

|                                                 | Welcome Homeowner (Homeowner)                                                                                                    |
|-------------------------------------------------|----------------------------------------------------------------------------------------------------|
|                                                 | Home                                                                                                    |
| Know what's below.<br>Call before you dig.      | Call Before You Dig                                                                                                    |
|                                                 |                                                                                                    |
| Search  Search  Search  Ticket status: Ticket # | Thank you for using the Digline 811 Portal.         - The current Portal is configured for Positive Response only. This will allow users to check the status of their tickets and contact locators if their marks are incomplete or not present.         - We are in the process of developing the Contractor phase of the Portal. This will allow Homeowners, Members and Contractors to submit their locate requests using their own sketches on a Google Maps background.         Digline Locate Policy (Contractor Phase)         - The site you have described and drawn will be the only area located on this request. The utilities listed on the confirmation ticket are the only underground facilities that will be notified. You must notify any other known underground facility owners in the area. Private utility lines such as sprinklers, water or sever lines on private property and power or gas lines beyond the meter will not be marked by the public utilities. Information on private utilities |
|                                                 | and locators is at: <u>http://www.digline.com/homeowners/private-lines-public/</u> .<br>- You are not clear to begin excavation until all known facilities have been marked and the<br>two business days has passed. Once marked, Idaho Code requires you to hand dig with a<br>shovel or soft-dig with air or water pressure within 24 inches on either side of the marked<br>facilities. The depth of underground lines is not guaranteed. Your locate request is valid for 21<br>days, starting tomorrow, as long as site conditions have not changed.                                                                                                    |
| 20                                              | 20 - OneCall Web Portal. All rights reserved. Version: 1.42.0.7                                                                                                    |
|                                                 |                                                                                                    |

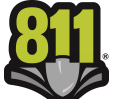

### Ticket Search

- 1. On the left side of the Home screen there is a "Search" box
- 2. You can follow the link to the Search Engine for more search parameters or you can enter a specific ticket number into the search field and press the search icon
  - When entering a ticket number you must use the entire 10-digit ticket number
    - If you recorded the ticket number over the phone and were presented with only 6 digits, the "missing" digits correspond with the year the ticket was submitted and always precedes the rest of the ticket number (ex. ticket number provided is 182363, then 10-digit ticket number is 2020182363)
    - If you received an email confirmation, you can find the 10-digit ticket number near the top of the ticket
  - If your account is not associated with a ticket, that ticket will not show up in the ticket search
- 3. The Search parameter is automatically filtered to your specific phone number

|                                                                                                    |                                            |             |               |                  |           |                |        | Welcome Ho       | meowner (Ho | omeowner) | Log out      |        |
|----------------------------------------------------------------------------------------------------|--------------------------------------------|-------------|---------------|------------------|-----------|----------------|--------|------------------|-------------|-----------|--------------|--------|
|                                                                                                    | 000                                        |             |               |                  | Sea       | rch eng        | ine    |                  |             |           |              |        |
|                                                                                                    | 811                                        |             |               |                  | G         |                |        |                  |             |           |              |        |
| Knowzadi below.       Call Bopore Double.         Hone   Seach engine   <ul> <li></li></ul>                                                                                                    |                                            |             |               |                  |           |                |        | INC.             |             |           |              |        |
| Hone       Search engine         Ticket # A Request date       Work to begin Company name CAY Address # Status         2020100001       2020-03-06 10:22:48 AM 3-11-2020       DIGLINE TEST BOISE 8310       WU         Page 1 of 1 (1 Rems) C [1]       Ticket # : 2:28-2020       Image: Status         Company name:       Company name:       Company name:       Image: Status         Contractor code:       Octor atom       Image: Status       VAP:         WAP:       Image: Status       VAP:       Image: Status         WAP:       Image: Status       Search                                                                                                    | Know what's below.<br>Call before you dig. |             |               | Call             | Bet       | ore V          | pou I  | Dig              |             |           |              |        |
| Ticket #       Request date       Work to begin       Company name       Chy       Address #       Ticket #:       2:28:2020       Image: Company name       Image: Company name       Image: Company name       Image: Company name       Image: Company name       Image: Company name       Image: Company name       Image: Company name       Image: Company name       Image: Company name       Image: Company name       Image: Company name       Image: Contact name       Image: Contact nam       Image: Contact name                                                                                                    | Home   Search engine                       |             |               |                  |           |                |        |                  |             |           |              |        |
| Ticket # A Request date       Work to begin       Company name       City       Address #       I         Z020100001       2020-03-06 10:22:48 AM       3-11-2020       DIGLINE TEST       B015E       8310       W U         Page 1 of 1 (1 items) (1)       I       Image: Company name       Image: Company name       Image: Co                                                                                                    |                                            |             |               |                  |           |                |        |                  |             |           | Back         |        |
| Ticket # △       Request date       Work to begin       Company name       City       Address #       :         2020100001       2020-03-06 10:22:48 AM       3-11-2020       DIGLINE TEST       BOISE       8310       W U         Page 1 of 1 (1 items)        [1]                                                                                                    |                                            |             |               |                  |           |                |        |                  |             |           |              |        |
| 2020100001       2020-03-06 10:22:48 AM       3-11-2020       DIGLINE TEST       BOISE       8310       W U         Page 1 of 1 (1 items) (1)       II)       End date:       3-6-2020       V         Company name:       III       IIIIIIIIIIIIIIIIIIIIIIIIIIIIIIIIIIII                                                                                                    | Ticket # A Reques                          | st date     | Work to begin | Company name     | City      | Address #      | ÷ 5    | Ticket #:        |             |           |              |        |
| Page 1 of 1 (1 items)      End date:     3-6-2020        End date:     3-6-2020        End date:     3-6-2020        End date:     3-6-2020        End date:     3-6-2020        Company name:        Contractor code:        Contractor code:        Contractor code:        Contractor code:   City:   Cottactor code:   City:   Columnary and the content with the content of the content of the con                                                                                                    | 2020100001 2020-03-06                      | 10:22:48 AM | 3-11-2020     | DIGLINE TEST     | BOISE     | 8310           | W U    | Request date:    | 2-28-2      | 2020      | ~            |        |
| Company name: Contact name: Contact name: Co | Page 1 of 1 (1 items) <                    | [1] ▷       |               |                  |           |                |        | End date:        | 3-6-20      | )20       | ~            |        |
| Contract name: Contractor code: City: Contact name: City: Contact name: City: Contact name: City: Contact name: City: Contact name: City: Contact name: City: Contact name: City: Contact name: City: Contact name: City: Contact name: City: Contact name: City: Contact name: City: Contact name: City: City: Contact name: City: City:  |                                            |             |               |                  |           |                |        | Company name:    |             |           |              |        |
| Contractor code: City: City: C |                                            |             |               |                  |           |                |        | Contact name:    |             |           |              |        |
| City: City:  |                                            |             |               |                  |           |                |        | Contractor code: |             |           |              |        |
| Stret: Address #: Address #: Phone #: 2008) 899-5926 Remarks: WAP:  Reset Export Search                                                                                                    |                                            |             |               |                  |           |                |        | City:            |             |           |              |        |
| Address #:<br>Phone #:<br>(208) 899-5926<br>Remarks:<br>WAP:<br>Reset Export Search                                                                                                    |                                            |             |               |                  |           |                |        | Street:          |             |           |              |        |
| Phone #:  (US) 599-5926 Remarks: (WAP: )  Reset Export Search                                                                                                    |                                            |             |               |                  |           |                |        | Address #:       |             |           |              |        |
| Reset Export Search                                                                                                    |                                            |             |               |                  |           |                |        | Phone #:         |             | 99-5926   |              |        |
| Reset Export Search                                                                                                    |                                            |             |               |                  |           |                | Þ      | Kemarks:         |             |           |              |        |
| Reset Export Search                                                                                                    |                                            |             |               |                  |           |                |        | WAP.             |             |           |              |        |
|                                                                                                    |                                            |             |               |                  |           |                |        | Reset            | Export      |           | Search       |        |
|                                                                                                    |                                            |             |               |                  |           |                |        |                  |             |           |              |        |
|                                                                                                    |                                            |             |               |                  |           |                |        |                  |             |           |              |        |
|                                                                                                    |                                            |             |               |                  |           |                |        |                  |             |           |              |        |
|                                                                                                    |                                            |             |               |                  |           |                |        |                  |             |           |              |        |
|                                                                                                    |                                            |             |               |                  |           |                |        |                  |             |           |              |        |
|                                                                                                    |                                            |             |               |                  |           |                |        |                  |             |           |              |        |
|                                                                                                    |                                            |             |               |                  |           |                |        |                  |             |           |              |        |
|                                                                                                    |                                            |             |               |                  |           |                |        |                  |             |           |              |        |
| 2020 - OneCall Web Portal, All rights reserved. Version: 1.42.0.7                                                                                                    | •                                          |             |               | 2020 - OneCall W | eb Portal | All rights res | erved. |                  |             |           | Version: 1.4 | 42.0.7 |

- 4. In the Search Engine you can do a date range search of up to 14 days
  - $\circ$  The 14 days limit includes the start date (request date) & the end date

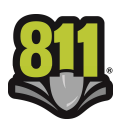

- The date range parameter is the only other parameter that is accessible to homeowners/business-owners without a Contractor ID and must contain a valid date range unless searching for a specific ticket number
- If you are not using the ticket number as a search parameter make sure to uncheck the parameter check-box so that the field is inactive
- 5. To activate a search parameter the associated check-box must be checked
- 6. If the check-box of a parameter is not checked, that parameter will not be used in the current search (even if there is content in the field)
- 7. When viewing the search results, all pertinent ticket information is available without leaving the search engine.
- 8. Use the "scroll bar" at the bottom of the page to pan the search results
  - Near the middle of the page, in the separator between the search parameter box and the ticket list is an Arrow icon, this can be used to Hide & Unhide the search parameter box for a wider view of the ticket list
- 9. A maximum of 20 ticket results are visible per page
  - Use the "Page Arrows" located at the bottom of the list, to advance and/or retreat between pages or select a page using the page number links
- 10. When you find the desired Ticket, click the link on the Ticket number to advance to the Locate Request View
  - o Ticket Tab
    - Displays all Ticket information

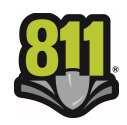

| <b>011</b>                                                                                                    |                                                                                                    | Loca     | te request v                         | new                                                                                                    |                                     | Requ            | Ticket #: 2020<br>est type: REGI                                                                                                    | 080003<br>ULAR                             |                      |
|----------------------------------------------------------------------------------------------------|----------------------------------------------------------------------------------------------------|----------|--------------------------------------|----------------------------------------------------------------------------------------------------|-------------------------------------|-----------------|----------------------------------------------------------------------------------------------------|--------------------------------------------|----------------------|
|                                                                                                    |                                                                                                    | DIG      | i L L                                |                                                                                                    | c.                                  | St<br>E<br>Work | art date: 2020<br>ind date: 2020<br>to begin: 2020                                                                                                    | 1-02-17 35<br>1-02-17 35<br>1-02-20        | 28:36 PM<br>31:33 PM |
| what's below.<br>Call before you dig.                                                                                                    |                                                                                                    | Call B   | ebore Vo                             | u Dig                                                                                                    |                                     |                 | in regime core                                                                                                    |                                            |                      |
| ne   Search engine   2020080                                                                                                    | 003                                                                                                    |          |                                      |                                                                                                    |                                     |                 |                                                                                                    |                                            |                      |
|                                                                                                    |                                                                                                    |          |                                      |                                                                                                    |                                     |                 | Edit                                                                                                    |                                            | Back                 |
|                                                                                                    |                                                                                                    |          |                                      |                                                                                                    |                                     |                 |                                                                                                    |                                            |                      |
| licket Locate status                                                                                                    |                                                                                                    |          |                                      |                                                                                                    |                                     |                 |                                                                                                    |                                            |                      |
| aller Illio                                                                                                    |                                                                                                    | - Contac | +                                    |                                                                                                    |                                     |                 |                                                                                                    |                                            |                      |
| Ticket # 202                                                                                                    | 20080003                                                                                                    | * 0      | ontact name: JULI                    | E MAKI                                                                                                    | 2                                   | Title:          |                                                                                                    |                                            |                      |
| * ID: 129                                                                                                    | 78                                                                                                    | Alter    | mate contact:                        |                                                                                                    | 2                                   | Ut. ph. #:      |                                                                                                    |                                            |                      |
| Communication                                                                                                    |                                                                                                    | Contra   | ctor                                 |                                                                                                    |                                     |                 |                                                                                                    |                                            |                      |
| * Phone #: (20                                                                                                    | 8) 342-1585                                                                                                    | 2 * Co   | mpany name: DIGI                     | LINE INC                                                                                                    |                                     |                 |                                                                                                    |                                            |                      |
| Fax #:                                                                                                    |                                                                                                    |          | * Address: 831                       |                                                                                                    |                                     | Suite:          |                                                                                                    |                                            |                      |
| Cell phone #: (20                                                                                                    | 8) 287-0055                                                                                                    | - 40     | Street type:                         | STICK KD STE TOU                                                                                                    |                                     | Direction:      |                                                                                                    |                                            |                      |
| * Email: jma                                                                                                    | aki@digline.com                                                                                                    | 2        | * City: BOI                          | SE .                                                                                                    |                                     |                 |                                                                                                    |                                            |                      |
| p                                                                                                    |                                                                                                    |          | State: ID                            |                                                                                                    | *                                   | Zip code:       | 83709                                                                                                    |                                            |                      |
| * Excavator/owner: DIG                                                                                                    | SLINE INC                                                                                                    |          | Type: MEN                            | ABER                                                                                                    |                                     |                 |                                                                                                    |                                            |                      |
|                                                                                                    |                                                                                                    |          |                                      |                                                                                                    |                                     |                 |                                                                                                    |                                            |                      |
| lig location                                                                                                    |                                                                                                    |          |                                      |                                                                                                    |                                     |                 |                                                                                                    |                                            |                      |
| Reg./county: AD                                                                                                    | A ,ID                                                                                                    |          |                                      |                                                                                                    |                                     |                 |                                                                                                    |                                            |                      |
| * City: BO                                                                                                    | ISE ,ADA                                                                                                    |          |                                      |                                                                                                    |                                     |                 |                                                                                                    |                                            | 2                    |
| Sub division:                                                                                                    |                                                                                                    |          |                                      |                                                                                                    |                                     |                 |                                                                                                    |                                            | \$                   |
|                                                                                                    |                                                                                                    |          |                                      |                                                                                                    |                                     |                 |                                                                                                    |                                            |                      |
| Addrose #1 02                                                                                                    | 12                                                                                                    |          |                                      |                                                                                                    |                                     |                 | Tai                                                                                                    |                                            |                      |
| Address #: 83<br>* Street: W                                                                                                    | 12<br>FAIRVIEW AVE                                                                                                    |          |                                      |                                                                                                    |                                     |                 | To:                                                                                                    |                                            | - 2                  |
| Address #: 83<br>* Street: W<br>* Intersection 1: N1                                                                                                    | 12<br>FAIRVIEW AVE<br>MILWAUKEE ST                                                                                                    |          |                                      |                                                                                                    |                                     |                 | To:                                                                                                    |                                            | 2                    |
| Address #: (83<br>* Street: (W<br>* Intersection 1: (N)<br>Intersection 2: (N)                                                                                                    | 12<br>FAIRVIEW AVE<br>MILWAUKEE ST<br>FAIRMEADOW DR                                                                                                    |          |                                      |                                                                                                    |                                     |                 | To:                                                                                                    |                                            | 3                    |
| Address #: [83<br>* Street: [W]<br>Intersection 1: [N]<br>Intersection 2: [N]                                                                                                    | 12<br>FAIRVIEW AVE<br>MILWAUKEE ST<br>AIRMEADOW DR                                                                                                    |          |                                      |                                                                                                    |                                     |                 | To:                                                                                                    |                                            | ()<br>()             |
| Addres #: [33<br>* Street: [W]<br>Thtersection 1: [N]<br>Intersection 2: [N]<br>GPS coordinates                                                                                                    | 12<br>FAIRVIEW AVE<br>MILWAUKEE ST<br>AIRMEADOW DR                                                                                                    |          |                                      |                                                                                                    |                                     |                 | To:                                                                                                    |                                            | (5)<br>(5)           |
| Address #: [83<br>* Street: [W<br>* Intersection 1: [N I<br>Intersection 2: [N I<br>GPS coordinates<br>Latitude: 0                                                                                                    | 12<br>FAIRVIEW AVE<br>WILWAUKEE ST<br>AIRMEADOW DR                                                                                                    |          |                                      | Longitude: 0                                                                                                    |                                     |                 | To:                                                                                                    |                                            | [\$]<br>[\$]         |
| Address #: [83]<br>* Street: W<br>* Intersection 1: [91]<br>Intersection 2: [91]<br>GPS coordinates<br>Lattude: [9]                                                                                                    | 12<br>FAIRVIEW AVE<br>MILWAUKEE ST<br>AIRMEADOW DR                                                                                                    |          |                                      | Longitude: D                                                                                                    |                                     |                 | To:                                                                                                    |                                            | (Š)<br>(Š)           |
| Address #: [83]<br>* Street: W<br>* Intersection 1: [1]<br>Intersection 2: [1]<br>GPS coordinates<br>Lattude: [0]<br>ing Info                                                                                                    | 12<br>AIRVIEW AVE<br>MILWAUKEE ST<br>AIRMEADOW DR                                                                                                    |          |                                      | Longitude: 0                                                                                                    |                                     |                 | To:                                                                                                    |                                            | [5]                  |
| Address #: [83]<br>* Street: [W]<br>* Intersection 1: [N]<br>Intersection 2: [N]<br>GPS coordinates<br>Latitude: [0]<br>Rg Info<br>* Details                                                                                                    | 12<br>FAIRVIEW AVE<br>MILWAUKEE ST<br>AIRMEADOW DR                                                                                                    |          |                                      | Longitude: 0                                                                                                    |                                     |                 | To:                                                                                                    |                                            | 5<br>5               |
| Address #: [83]<br>* Street: [W]<br>* Intersection 1: [N]<br>Intersection 2: [N]<br>GPS coordinates<br>Latitude: [0]<br>* Details<br>@ Private property                                                                                                    | 12<br>FAIRVIEW AVE<br>MILWAUKEE ST<br>AIRMEADOW DR                                                                                                    |          | Legal given                          | Longitude: 0                                                                                                    | Ing                                 |                 | To:                                                                                                    | ler to<br>e meeting                        | (j)                  |
| Address #: [83]<br>* Street: W<br>* Intersection 1: [V1<br>Intersection 2: [V1]<br>GPS coordinates<br>Latitude: [0]<br>mg info<br>* Details<br>@ Physice property<br>@ Easement                                                                                                    | 12 FAIRWEW AVE<br>MILWAUKEE ST<br>AIRMEADOW DR<br>Street<br>Hechanical boring                                                                                                    | 0        | Legal given<br>Premarked             | Longitude: 0<br>Blast                                                                                                    | ing                                 |                 | To:                                                                                                    | ler to<br>e meeting<br>ler after           | , (j)                |
| Address F: [33]<br>* Street: W<br>* Intersection 1: [11]<br>Intersection 2: [17]<br>GPS coordinates<br>Latitude: [0]<br>* Details<br>* Private property<br># Easement<br>* Work to home:<br>* Work to home:<br>* Work to home:                                                                                                    | 12 TAINIYEW AVE<br>MILWAUKE ST<br>AIRMEADOW DR<br>Street<br>Mechanical boring                                                                                                    |          | Legal given<br>Premarked             | Longitude: 0                                                                                                    | ing                                 |                 | To:<br>Contact cal<br>arrange sit<br>Contact cal<br>completed                                                                                                    | ler to<br>e meeting<br>ler after<br>locate |                      |
| Address #: [83]<br>* Street: [W]<br>* Intersection 1: [N]<br>Intersection 2: [N]<br>GPS coordinates<br>Latitude: [0]<br>* Obtails<br>@ Prvate property<br>@ Easement<br>* Work to begin:                                                                                                    | 12. TARVIEW AVE<br>ALLWALKE ST<br>ALLWALKE ST<br>AL |          | Legal given<br>Premarked             | Longitude: ()<br>Biast<br>ype of work: () PAVING                                                                                                    | ing                                 |                 | To:<br>Contact cal<br>arrange sis<br>Contact cal<br>completed                                                                                                    | ler to<br>meeting<br>locate                |                      |
| Address #: [33]<br>* Street: [W]<br>= Intersection 1: [N]<br>Intersection 2: [N]<br>GPS coordinates<br>Latitude: [0]<br>* Botals<br>* Details<br>* Work to begin:<br>* Work to begin:                                                                                                    | 12 TAIRVIEW AVE MILWAVKEE ST AIRMEADOW DR Street Greet Rechanical boring (2-20-2020)                                                                                                    |          | Legal given<br>Premarked<br>* T<br>8 | Longhude:<br>Bast<br>Paring Jaking<br>* Prany Jaking                                                                                                    | ING<br>(PUBLIC RD<br>RD LOCATE<br>R |                 | To:<br>Contact cal<br>arrange sis<br>Contact cal<br>completed                                                                                                    | ler to<br>e meeting<br>locate              |                      |
| Address 7: [83]<br>* Street: W<br>* Intersection 1: [N1<br>Intersection 2: [N1<br>GPS coordinates<br>Latitude: [0]<br>tog Info<br>* Details<br>W Privile property<br>W Easement<br>* Work to begin:<br>additional info:                                                                                                    | 12 TARVIEW AVE MILWAUKE ST AIRWEADOW DR Street Street Mechanical boring [2-20-2020                                                                                                    |          | Legal given<br>Premarked<br>P R      | Longitude: D<br>Blast<br>ype of work: PAVING<br>* Priorly FTA/DA<br>equest type: pEGULA                                                                                                    | IPUBLIC RD<br>IPUBLIC RD            |                 | To:<br>Contact cal<br>arrange sit<br>Contact cal<br>completed                                                                                                    | ler to<br>mæting<br>locate                 |                      |
| Address F: [33]<br>* Stret: W<br>* Intersection 1: [11]<br>Intersection 2: [11]<br>GPS coordinates<br>Latitude: [0]<br>* Details<br>* Details<br>* Work to begin:<br>ddBonal Info:<br>LOC PARKING LOTTHS15                                                                                                    | 12 TARVEW AVE AIRWEN AVE AIRWEADOW DR Street Mechanical boring 2-20-2020 E A TEST TICKET ONLY                                                                                                    |          | Legal given<br>Premarked<br>* T<br>R | Longbude: [0]                                                                                                    | Ing<br>(PUBLIC RD<br>RD LOCATE<br>R |                 | To:<br>Contact cal<br>arrange sit<br>Contact cal<br>completed                                                                                                    | ler to<br>er meeting<br>locate             |                      |
| Address F: [33]<br>* Strett: [W]<br>* Intersection 1: [N]<br>Intersection 2: [N]<br>GPS coordinates<br>Latitude: [0]<br>* Details<br>* Details<br>* Details<br>* Work to begin:<br>* Work to begin:<br>* Work to begin:<br>* Work to begin:                                                                                                    | 12 TARVEW AVE<br>ALLWALKE ST<br>ALLWALKE ST<br>ALLWALKE ST<br>ALLWALKE ST<br>ALLWALKE ST<br>ALLWALKE ST<br>ALLWALKE ST<br>Mechanical boring<br>(2-20-2020)<br>A TEST TICKET ONLY                                                                                                    |          | Legal given<br>Premarked<br>* T<br>R | Longtuder ()<br>Blast<br>Standard ()<br>Blast<br>Blast      | Ing<br>(PUBLIC RD<br>RD LOCATE<br>R |                 | To:<br>Contact cal<br>arrange sito<br>Contact cal<br>completed                                                                                                    | ler to<br>er meeting<br>locate             |                      |
| Address #: [83]<br>* Street: W<br>* Interaction 1: [NT<br>Interaction 2: [NT<br>GPS coordinates<br>Latitude: [0]<br>* Brints<br>* Brints<br>* Work to begin:<br>* Work to begin:<br>* Work to begin:<br>* Work to begin:<br>* Work to begin:<br>* Work to begin:                                                                                                    | 12 TARIVEW AVE AIRWAUKE ST AIRMEADOW DR Street Mechanical boring P-20-2020 A TEST TICKET ONLY                                                                                                    |          | Legal given<br>Premarked<br>* T<br>R | Longhude:<br>Blast<br>Blast<br>B | ing<br>(PUBLIC RD<br>RD LOCATE<br>R |                 | To:                                                                                                    | ler to<br>mæting<br>locate                 |                      |
| Address 7: [83]<br>* Street: W<br>* Intersection 1: [N1<br>Intersection 2: [N1<br>GPS coordinates<br>Latitude: [0]<br>Ng info<br>* Details<br>W Privile property<br>* Work to begin:<br>* Work to begin:<br>Additional info:<br>LOC PARKING LOT THIS IS                                                                                                    | 12 TARVIEW AVE MILWAUKE ST AIRVIEW AVE STRAELEDOW DR Street Street Mechanical boring (2-20-2020)                                                                                                    |          | Legal given<br>Premarked<br>* T<br>R | Longitude: D<br>Blast<br>Parinty FANDA<br>* Priority FANDA<br>equest type: FEGULA                                                                                                    | ing<br>(PUBLIC RD<br>RD LOCATE<br>R |                 | To:<br>Contact cal<br>arrange st<br>Contact cal<br>completed                                                                                                    | ier to<br>e meeting<br>ier after<br>locate |                      |
| Address F: [83<br>* Street: W<br>* Intersection 1: [11]<br>Intersection 2: [11]<br>GPS coordinates<br>Latitude: [0]<br>* Details<br>* Private property<br>* Work to begin:<br>* Work to begin:<br>* Mork to begin:<br>* Mork to begin: | 12 TARVIEW AVE<br>ANRIVEM AVE<br>AIRWEADOW DR<br>Street<br>Mechanical boring<br>2-20-2020                                                                                                    |          | Legal given<br>Premarked<br>• T<br>R | Longbude: [0]                                                                                                    | ing<br>(PUBLIC RD<br>RD LOCATE<br>R |                 | To:<br>Contact cal<br>arrange st<br>Contact cal<br>completed                                                                                                    | ier to<br>e meeting<br>ler after<br>locate |                      |
| Address F: [53]<br>* Stret: [W]<br>* Intersection 1: [N]<br>Intersection 2: [N]<br>GP9 coordinates<br>Latitude: [0]<br>* Details<br>* Details<br>* Work to begin:<br>kidditional Info:<br>Loc PARKING LOT THIS 13<br>kemarks:                                                                                                    | 12 TARVIEW AVE<br>ARAVIEW AVE<br>AILWAUKE ST<br>AIRMEADOW DR<br>Street<br>Mechanical boring<br>[:20-2020                                                                                                    |          | Legal given<br>Premarked<br>R        | Longtuder D<br>Blast<br>Part Stanton<br>* Priory STANDA<br>equest type: DEGULA                                                                                                    | Ing<br>(PUBLIC RD<br>RD LOCATE<br>R |                 | To: To: Contact call                                                                                                    | ier to<br>e meeting<br>ier after           |                      |
| Address #: [93]<br>* Street: W<br>* Intersection 1: [N I<br>Intersection 2: [N I<br>GPS coordinates<br>Corporationales<br>Corporationales<br>* Details<br>* Details<br>* Details<br>* Details<br>* Work to begin:<br>udditional info:<br>LOC PARKING LOT THIS IS<br>temarks:                                                                                                    | 12. CARLYEN AVE<br>AILWAUKE ST<br>AIRMEADOW DR<br>Street<br>Mechanical boring<br>(2-20-2020)                                                                                                    |          | Premarked                            | Longtude: D<br>Blast<br>Blast<br>Parry France<br>Parry France<br>Front Parry<br>Front Parry<br>Fron                                                                                                    | Ing<br>(PUBLIC RD<br>RD LOCATE<br>R |                 | To: Contact calculater arrange arrange arr | ler to<br>e meeting<br>ler after<br>locate | , (5)<br>(6)<br>(6)  |
| Address F: [83]<br>* Street: W<br>* Intersection 1: W<br>[Intersection 2: N  <br>Intersection 2: N  <br>(GPS coordinates<br>Catholic D<br>* Cetals<br>* Work to begin:<br>* Work to begin:<br>COC PARKING LOT THIS IS<br>iemarks:                                                                                                    | 12 TARVIEW AVE MILWAUKEE ST ARRIVEADOW DR Street Street Mechanical boring (2-20-2020)                                                                                                    |          | Legal given<br>Premarked<br>R        | Longtude:<br>Blast<br>Base<br>Parinty FAMDA<br>Request type: REGULA                                                                                                    | Ing<br>(PUBLIC RD<br>RD LOCATE<br>R |                 | To: Contact calculater arrange at a contact calculater arrange at a contact calculater and completed                                                                                                    | ler to<br>meeting<br>locate                |                      |

- o Locate Status Tab
  - Displays a list of the Members notified on the ticket and their Locate Status
  - A description of all possible Ticket Statuses can be viewed below the Members List in the "Positive response statuses and descriptions" box

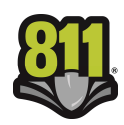

|                                                                                                    |                                                                                                    |                                                                                                    | Locate requ                                                                                                    | lest view                                                                                                    | · · · · · · · · · · · · · · · · · · ·                                                | Tickot #                                               | 20200800                                                | 102                                  |
|----------------------------------------------------------------------------------------------------|----------------------------------------------------------------------------------------------------|----------------------------------------------------------------------------------------------------|----------------------------------------------------------------------------------------------------|----------------------------------------------------------------------------------------------------|--------------------------------------------------------------------------------------|--------------------------------------------------------|---------------------------------------------------------|--------------------------------------|
| with the below.<br>Call before you dig.                                                                                                    | 020080003 1                                                                                                    |                                                                                                    | DIGL<br>Call Before                                                                                                    | Dou Dig                                                                                                    | Rei                                                                                  | quest type:<br>Start date:<br>End date:<br>k to begin: | 20200800<br>REGULAR<br>2020-02-<br>2020-02-<br>2020-02- | 17 3:28:36 PM<br>17 3:31:33 PM<br>20 |
|                                                                                                    |                                                                                                    |                                                                                                    |                                                                                                    |                                                                                                    |                                                                                      | Edit                                                   |                                                         | Back                                 |
| Ticket Locate                                                                                                    | e status                                                                                                    |                                                                                                    |                                                                                                    |                                                                                                    |                                                                                      |                                                        |                                                         |                                      |
| Member nam                                                                                                    | ie                                                                                                    | Station code                                                                                                    | Ticket status                                                                                                    | Member contact                                                                                                    | Closed da                                                                            | te                                                     | La                                                      | ast update                           |
| IG LINE, INC TEST MEMBER                                                                                                    | ર                                                                                                    | DIG01                                                                                                    | CLEARED / NO CONFLICT                                                                                                    | CCAMPBELL@DIGLINE.COM                                                                                                    | 2020-02-17 12:0                                                                      | 0:00 AM                                                | 2020-02                                                 | -17 3:37:09 PM                       |
| ITY OF BOISE PUBLIC WOR                                                                                                    | KS                                                                                                    | BOICTY01                                                                                                    | CLEARED / NO CONFLICT                                                                                                    | (208)-608-7204 ext.                                                                                                    |                                                                                      |                                                        | 2020-02                                                 | -17 3:31:34 PM                       |
| ABLE ONE - BOISE/FLATTL                                                                                                    | INE LOC                                                                                                    | CBL101                                                                                                    | CANCELLED                                                                                                    | (208)-901-4096 ext.                                                                                                    |                                                                                      |                                                        | 2020-02                                                 | -17 3:31:34 PM                       |
| ENTURYLINK/BOISE/SUMM                                                                                                    | IT UTILITY SVCS                                                                                                    | QLNID001                                                                                                    | CLEARED / NO CONFLICT                                                                                                    | (800)-283-4237 ext.                                                                                                    |                                                                                      |                                                        | 2020-02                                                 | -17 3:31:34 PM                       |
| DAHO POWER CAPITAL/ELM                                                                                                    | 1                                                                                                    | IDPCAPITAL                                                                                                    | NOT COMPLETED                                                                                                    | (888)-728-9343 ext.                                                                                                    |                                                                                      |                                                        | 2020-02                                                 | -17 3:31:34 PM                       |
| SUEZ NORTH AMERICA (WAT                                                                                                    | TER)                                                                                                    | UWI01                                                                                                    | MARKED / COMPLETED                                                                                                    | (208)-362-7378 ext.                                                                                                    |                                                                                      |                                                        | 2020-02                                                 | -17 3:31:34 PM                       |
|                                                                                                    |                                                                                                    |                                                                                                    |                                                                                                    |                                                                                                    | ſ                                                                                    | Edit                                                   | _                                                       |                                      |
| ositive response statuses                                                                                                    | and descriptions                                                                                                    |                                                                                                    |                                                                                                    |                                                                                                    | L                                                                                    | Luit                                                   |                                                         | Back                                 |
| ositive response statuses<br>Status                                                                                                    | and descriptions                                                                                                    |                                                                                                    |                                                                                                    |                                                                                                    |                                                                                      | Lun                                                    |                                                         | Back                                 |
| ositive response statuses<br>Status<br>.OCATE REQUEST SENT                                                                                                    | Description<br>The utility has re                                                                                                    | eceived notice o                                                                                                    | f your intent to excavate.                                                                                                    |                                                                                                    |                                                                                      | Luit                                                   |                                                         | Back                                 |
| ositive response statuses<br>Status<br>.OCATE REQUEST SENT<br>CLEARED / NO CONFLICT                                                                                            | Descriptions The utility has re The utility deter                                                                                                    | eceived notice o<br>mined that no n                                                                                                    | f your intent to excavate.<br>Iarks are necessary due to no                                                                                                    | o underground facility being pre                                                                                                    | esent in the describ                                                                 | ed area of                                             | excavatio                                               | Back                                 |
| ositive response statuses<br>Status<br>LOCATE REQUEST SENT<br>CLEARED / NO CONFLICT<br>MARKED / COMPLETED                                                                      | and descriptions       Description       The utility has reading the utility determined to the utility determined to the utility has readed to the utility has readed | eceived notice o<br>mined that no n<br>1arked the area                                                                                     | f your intent to excavate.<br>1arks are necessary due to no<br>of excavation.                                                                                                    | o underground facility being pre                                                                                                    | esent in the describ                                                                 | ed area of                                             | excavatio                                               | Back                                 |
| ositive response statuses<br>status<br>.OCATE REQUEST SENT<br>CLEARED / NO CONFLICT<br>MARKED / COMPLETED<br>NOT COMPLETED                                                     | Description           The utility has re           The utility deter           The utility has ne           The utility has ne           The utility has ne           The utility has ne                                                                                                    | eceived notice o<br>mined that no n<br>narked the area<br>xtended their do                                                                 | f your intent to excavate.<br>1arks are necessary due to no<br>of excavation.<br>1e date to mark the area of e                                                                                               | o underground facility being pre<br>excavation as per agreement wit                                                                                  | esent in the describ                                                                 | ed area of<br>You are no                               | excavation                                              | Dack<br>On.                          |
| ositive response statuses<br>status<br>OCATE REQUEST SENT<br>ILEARED / NO CONFLICT<br>MARKED / COMPLETED<br>NOT COMPLETED                                                      | Description           The utility has no           The utility deterning           The utility deterning           The utility has no           The utility has no                                                                                                    | eceived notice o<br>mined that no n<br>narked the area<br>xtended their du<br>ct the utility to s                                          | f your intent to excavate.<br>narks are necessary due to no<br>of excavation.<br>Je date to mark the area of e<br>chedule the presence of an c                                                               | o underground facility being pre<br>excavation as per agreement wit<br>onsite representative during the                                              | esent in the describ<br>th the requestor. Y<br>excavation. Conta                     | eed area of<br>'ou are no                              | excavation<br>t author<br>ility prio                    | Back<br>on.<br>rized to<br>r to      |
| OSITIVE RESPONSE STATUSES<br>STATUS<br>OCATE REQUEST SENT<br>CLEARED / NO CONFLICT<br>MARKED / COMPLETED<br>NOT COMPLETED<br>CONTACT UTILITY<br>JNABLE TO LOCATE               | Description           Description           The utility has m           The utility deter           The utility has m           The utility has e           excavate.           You must contain           Contact the utilitie                                                                                                    | eceived notice o<br>mined that no n<br>narked the area<br>xtended their du<br>tt the utility to s<br>ty for additional                     | f your intent to excavate.<br>narks are necessary due to nu<br>of excavation.<br>ie date to mark the area of e<br>chedule the presence of an o<br>information on the nature of                               | o underground facility being pre<br>excavation as per agreement wit<br>onsite representative during the<br>f their issue with this locate. <b>Yo</b> | esent in the describ<br>th the requestor. Y<br>excavation. Conta<br>u are not author | ied area of<br>'ou are no<br>act the ut                | excavation<br>t author<br>ility prio<br>cavate.         | Back<br>on.<br>rized to<br>r to      |
| ositive response statuses<br>Status<br>LOCATE REQUEST SENT<br>CLEARED / NO CONFLICT<br>MARKED / COMPLETED<br>NOT COMPLETED<br>CONTACT UTILITY<br>UNABLE TO LOCATE<br>CANCELLED | Descriptions           Description           The utility has r           The utility deter           The utility has r           The utility has r           The utility has r           The utility has r           The utility has r           The utility has r           The utility has r           The utility has r           Contact the utility has r           The locate require                                                                                                    | eceived notice o<br>mined that no n<br>narked the area<br>xtended their du<br>ct the utility to s<br>ty for additional<br>est was cancelle | f your intent to excavate.<br>narks are necessary due to nu<br>of excavation.<br><i>ie</i> date to mark the area of e<br>chedule the presence of an c<br>information on the nature of<br>d by the requestor. | o underground facility being pre<br>excavation as per agreement wit<br>onsite representative during the<br>f their issue with this locate. <b>Yo</b> | esent in the describ<br>th the requestor. Y<br>excavation. Conta<br>u are not author | ied area of<br>You are no<br>act the ut                | excavation<br>it author<br>ility prio<br>cavate.        | Back<br>on.<br>rized to<br>r to      |

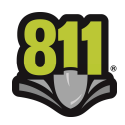